# ビルドドライバーLED拡張改造キット BDLEDKIT 改造済み品 取扱説明書

本改造キットはバンダイ様の製品であるDXビルドドライバーに改造用基板を増設し機能を拡張するものです。 標準状態では光ることがなかったフルボトル装填スロットがフルカラーに光ることで ビルドドライバーをより楽しいものにしてくれるはずです。 マイコンにはESP-WROOM-32を用いており、bluetoothが使えるようになっています。 これによりスマホ用連携アプリ(androidのみ)を用いてさらに機能を拡張しています。 フルボトル疑似装填機能では、未発売のものを含めた全フルボトルをロードできます。 ラビットドラゴン再現機能ではスマホから音声を再生することでラビットドラゴンを再現します。

#### フルボトル発光機能

フルボトルのピン配列を認識し対応した色にLEDが光ります。 音声連動ではなくオリジナルの発光パターンです。 内部パーツの上下稼働もわかりやすくなります。

#### 発光のタイミング一覧

・フルボトル装填時

・ベストマッチ発声時(ベストマッチな組み合わせの場合)
 ・フルボトルを二本装填した状態でレバーを回転させた時
 ※発光中にフルボトル取り外しには対応しておりません。
 取り外しても一連の発光はいたします。

## ラビットドラゴン再現機能

最終話に登場したラビットドラゴンでは トライアルフォームサウンド中に ベストマッチの音声が聞こえます。 DXビルドドライバーでは再現不可能ですが スマホと連動しマイコンとの通信でタイミングを計り ベストマッチの音声をスマホから 再生することで再現しました。 Android用連携アプリを使用します。 発光のタイミングは単体動作時と変化ありません。

#### フルボトル疑似装填機能

Android用連携アプリよりフルボトルを選択し疑似装填します。 ピン配列認識スイッチをジャックし マイコンから信号を送る事で実現しています。 未発売のフルボトルも装填可能です。

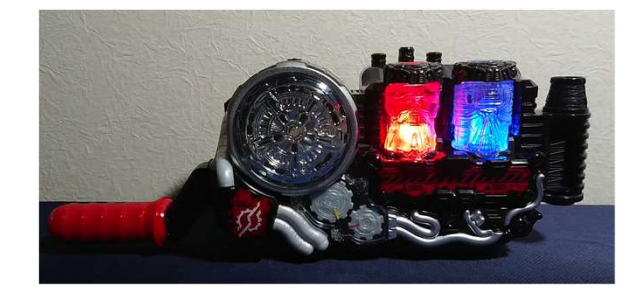

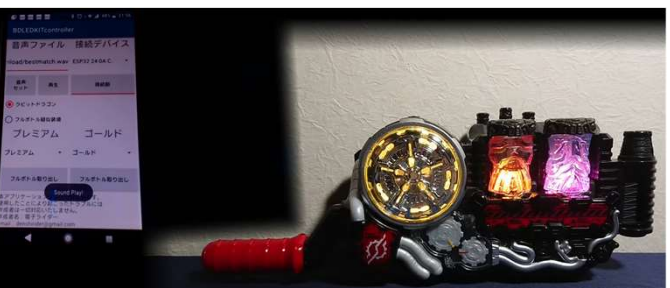

| BDLEDK                                                   | Tcontrolle                                               | er                          |     |
|----------------------------------------------------------|----------------------------------------------------------|-----------------------------|-----|
| 音声フ                                                      | アイル                                                      | 接続デバ                        | イス  |
|                                                          |                                                          |                             | Ŧ   |
| 音声<br>セット                                                | 再生                                                       | 接続                          |     |
| 0 ラビット                                                   | ドラゴン                                                     |                             |     |
| フルボト.                                                    | ル疑似装填                                                    |                             |     |
| スコー                                                      | ピオン                                                      | ゴール                         | ř   |
| スコーピオ                                                    | ン ~                                                      | ゴールド                        | Ŧ   |
| フルボトル                                                    | 取り出し                                                     | フルボトル取り                     | D出し |
| 本アプリケージ<br>使用したことに<br>作成者は一切対<br>作成者名:電子<br>Email:denshi | /ヨンはフリー<br>こより起こった<br>が応いたしませ<br>ドライダー<br>rider@gmail.co | ソフトです。<br>トラブルには<br>ん。<br>m |     |
| 4                                                        | • •                                                      |                             |     |

| _ | -         |                       |                     |
|---|-----------|-----------------------|---------------------|
|   | BDLEDKIT  | controlle             | er                  |
|   | 音声ファ      | イル                    | 接続デバイス              |
|   |           |                       | ¥                   |
|   | 音声<br>セット | 再生                    | 接続                  |
|   |           | ×                     |                     |
|   | ラビット      | 装填                    |                     |
|   | タンク       |                       | タンク                 |
|   | ゴリラ       | •                     | タンク 🔹               |
|   | ダイヤモンド    | sl                    | フルポトル取り出し           |
|   | ニンジャ      | まフリー<br>8こった          | ・ソフトです。<br>- トラブルには |
|   | コミック      | としませ<br>ダー<br>gmail.c | om                  |
|   |           | (                     |                     |

#### モード一覧と切り替え方

本キットは3つのモードを備えています。改造用基板上にあるスイッチを 電源OFF状態で切り替えてから電源をONすることでモードを選択します。 スイッチの切り替え方は図の通りです。

#### ・モード0 単体モード スマホと連動せず単体で発光を楽しむモードです。 bluetoothは使用しません。

・モード1 ラビットドラゴンモード
 専用アプリと連動しトライアルフォームサウンド中に
 スマホからベストマッチの音声がなります
 別途ベストマッチの音声ファイルが必要です。
 ※このモード中はLED発光色が金銀に固定されます。

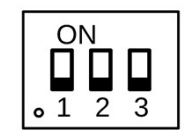

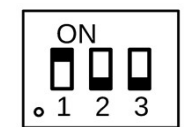

ON

**1** 2 3

# ・モード2 フルボトル疑似装填モード 専用アプリからフルボトルを選択すると ビルドドライバーがフルボトルを認識します。 両スロットに認識させた状態ではレバーを回して 変身音を鳴らすことも可能です。 ※疑似装填モード中は

フルボトルをスロットに装填しないで下さい。 このモードではピン認識スイッチをマイコンが ジャックしている状態です。 フルボトルを装填してしまうとマイコン側からの 信号と衝突してしまい壊れてしまう可能性があります。

#### ファームウェアの書き換え

本キットではマイコンに ESP-WROOM-32を使用しております。 arduinoとして扱うことが可能です。 ソースを公開しておりますのでカスタマイズ可能です。 電源OFF状態で右図のようにスイッチを切り替えて から電源をONすることでブートモードに入ります。 右の写真に示すピンソケットに USBシリアル変換モジュールを接続することで 書き込むことが可能です。

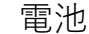

DXビルドドライバーでは単4型乾電池3本使用しますが

本キットでは改造用基板増設のスペース確 保と雷流確保

のために電池ボックスをとりはずし9Vの箱 型電池を使用します 電池消費が比較的早いので電源の切り忘れ にご注意下さい。

電池が減ってくるとbluetoothを用いるモー ドがうまく動かない場合が あります。

電池交換はお手数ですが裏蓋を全て外して いただく必要があります。

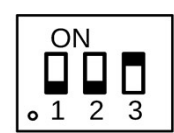

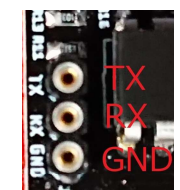

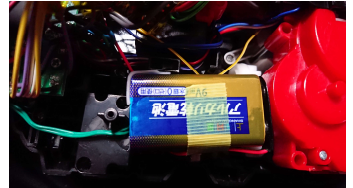

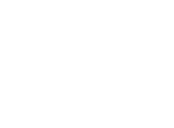

# ビルドドライバーLED拡張改造キット BDLEDKIT 連携アプリ BDLEDKITcontroller 取扱説明書

ビルドドライバーLED拡張改造キットと連携するandroid専用アプリです。

#### 各部操作説明

1-音声ファイルパス入力 ベストマッチの音声ファイルの パスをここに指定します。 2-音声セットボタン 1で指定した音声をセットします パスを変更した場合は押してください。 3-再牛ボタン 音声を再生します。 4-接続デバイス選択 スマホに登録されているBluetooth ペアリング済みのデバイス一覧です。 "BDLEDKIT"を選択してください。 5-接続ボタン 選択デバイス選択で選択した後このボタンで 接続して下さい。 6-モード選択 BDI FDKITがモード1の時はフルボトル疑似装填 を、モード2の時はラビットドラゴンを選択し てください。 7-フルボトル名表示 選択中のフルボトル名が表示されます。連続 して同じフルボトルを装填する場合ここを タップして下さい。 8-フルボトルリスト ここから疑似装填するフルボトルを選択して 下さい。選択すると疑似装填されます。 9-フルボトル取り出しボタン タップするとフルボトルを取り出します。別 のフルボトルを疑似装填する場合こちらを タップしてから次のフルボトルを選択して下 さい。

| BDLEDK                                                 | ITcontroll                                               | er                        |     |
|--------------------------------------------------------|----------------------------------------------------------|---------------------------|-----|
| 音声フ                                                    | アイル                                                      | 接続デバ                      | イス  |
| 1                                                      | <u>[</u>                                                 | 4                         | •   |
| 2 音声<br>セット                                            | 3 <sub>再生</sub>                                          | 5 <sub>接続</sub>           |     |
| <ul> <li>ラビット</li> <li>ラビット</li> <li>フルボト</li> </ul>   | ドラゴン<br>ル疑似装填                                            |                           |     |
| 7                                                      | 7                                                        | 7                         |     |
| 8                                                      | 3 •                                                      | 8                         | •   |
| 9 <sub>フルボト</sub>                                      | レ取り出し                                                    | 9<br>フルボトル取り              | )出し |
| 本アプリケー<br>使用したこと<br>作成者は一切が<br>作成者名:電-<br>Email:denshi | ションはフリー<br>こより起こった<br>时応いたしまt<br>子ライダー<br>irider@gmail.c | ーソフトです。<br>ミトラブルには<br>さん。 |     |
|                                                        |                                                          |                           |     |

## インストールと事前準備

本アプリはandroid5以上に対応します。Iphone用は提供しておりません。 apkファイルとして提供いします。Playストアからインストールできません。 スマホの設定から不明なアプリのインストールを設定してください。 インストール完了したら本アプリにストレージの権限を付与してください。 アプリ起動前は事前にbluetoothを有効にしておいてください。 事前にBDLEDKITをbluetoothデバイスとして登録しておいてください。 BDLEDKITをモード1かモード2で起動しますとbluetooth接続可能デバイスとして表示されます。

## ラビットドラゴンモード操作説明

事前にベストマッチの音声をご用意ください。 ベストマッチ発生前に2秒のインターバルがあるとタイミングが合うと思います。 BDLEDKITcontrollerにストレージの権限を付与しないと音声はなりません。 音声ファイルが用意できたらスマホ内に音声ファイルを置きパスをメモします。 音声ファイル名およびパス中には日本語を含まないようにします。 BDLEDKITをモード1で起動します。 スマホのbluetoothを有効にします。 BDI FDKITcontrollerを起動します。 4の接続デバイス一覧より"BDLEDKIT"を選択します。 1をタップし音声ファイルのパスを入力し指定します。 2の音声セットボタンをタップしセットします。 3をタップすることでセットされているか確認できます。 4の接続デバイス一覧より"BDLEDKIT"を選択します。 5をタップし接続します。 接続完了するとメッセージが表示されます。 **6**をラビットドラゴンに合わせます。 ビルドドライバーにて変身プロセスを行います。 トライアルフォームサウンド中にメッセージが表示され音声が再生されます。

#### フルボトル疑似装填モード操作説明

BDLEDKITをモード2で起動します。 スマホのbluetoothを有効にします。 BDLEDKITcontrollerを起動します。 4の接続デバイス一覧より"BDLEDKIT"を選択します。 5をタップし接続します。 接続完了するとメッセージが表示されます。 6をフルボトル疑似装填に合わせます。 8でフルボトルを選択すると疑似装填されます。 別のフルボトルを選択するときは一度9より取り出し操作を行ってください。

連絡先とファイルダウンロード

作成者 電子ライダー メール <u>denshirider@gmail.com</u> Twiiter @denshirider Googleドライブ https://drive.google.com/open?id=1OP84vl7wBhSQ3bZtPaE8\_iJ w06t\_VLAL

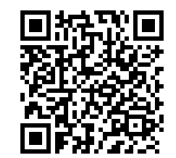

#### ビルドドライバーLED拡張改造キット **BDLEDKIT** 制作説明書

#### 1.基板の作成

次ページからの回路図、シルク図、パーツリストを参照して 基板を組み立ててください。パーツはすべて秋月電子で入手できます。 パーツリストにない部品は実装しない部品です。 必要な部品をパーツリストを参考に入手してください。 ※裏面は部品足を短く切りポリイミドテープを裏面全面に貼って下さい。 電池が基板下に配置されますので絶縁のためです。

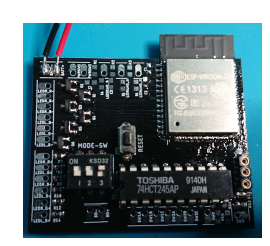

### 2.ビルドドライバーの加工

以下の三点を加工します。加工にはドリルとニッパーを使用してください。右が加工後 フルボトルピン認識スイッチ押さえの赤いパーツの中央の梁を取り除く

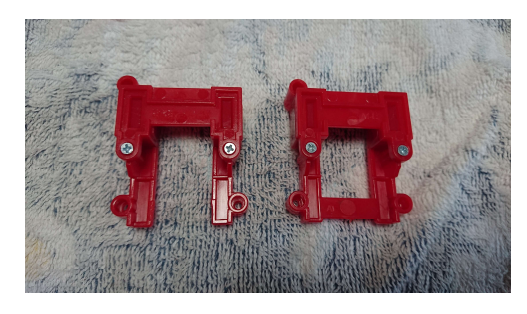

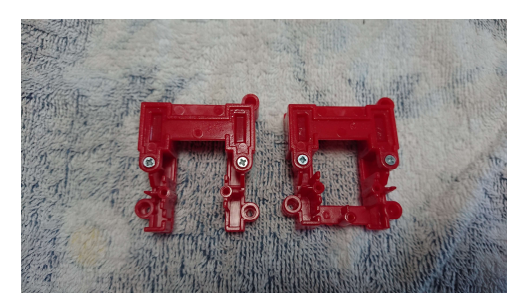

#### 電池ボックスのスペーサ用の梁を取り除く

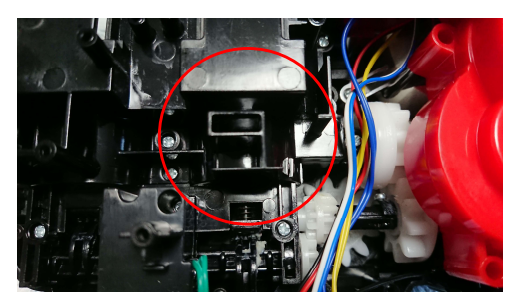

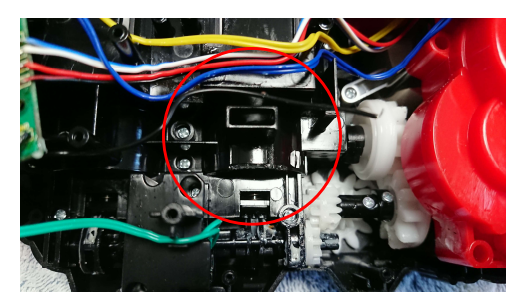

フルボトルスロットの裏に**4**mmの穴をあける

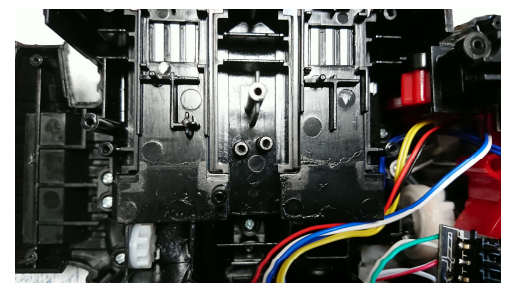

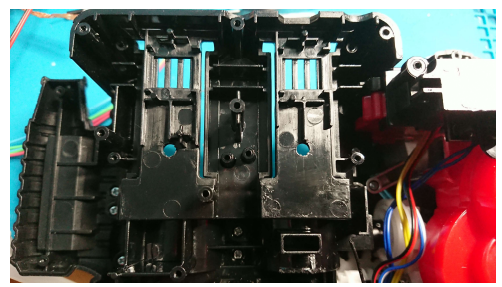

#### 3.RGBLEDを加工し開けた穴に固定する

RGBLEDに配線をつけます写真のようにはんだ付けしてください。私は配線長さを12cmにしました。 その後ホットボンドで穴に固定します。

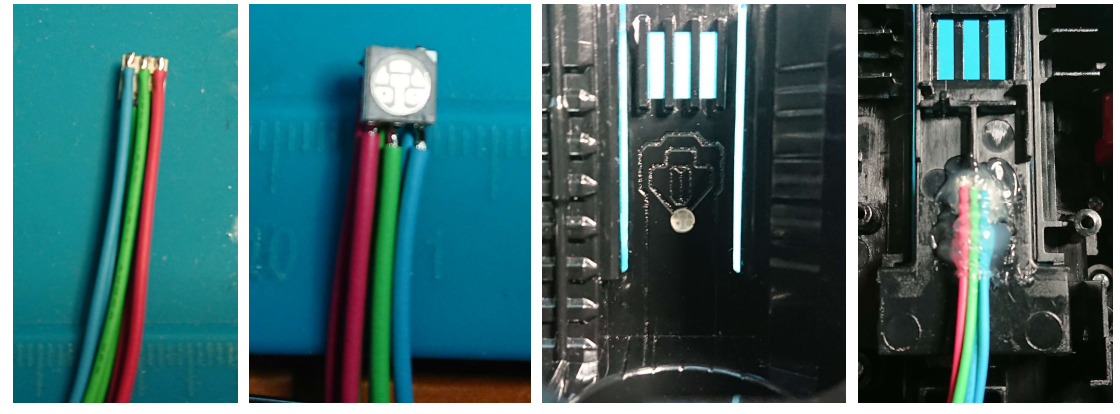

4.ビルドドライバーの基板と改造用基板を結線する 以下の接続図を参考に結線してください。 事前に元々結線されている電池ボックスを取り外してください。

### 5. 電池をセットする

電池は加工で2番目に取り除いたスペーサの位置に両面テープで固定する。 強力両面テープが望ましい。

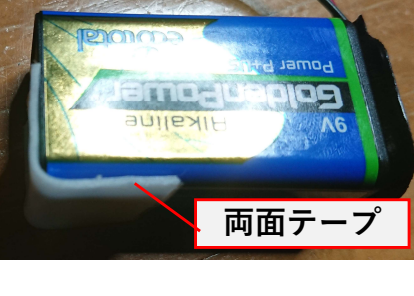

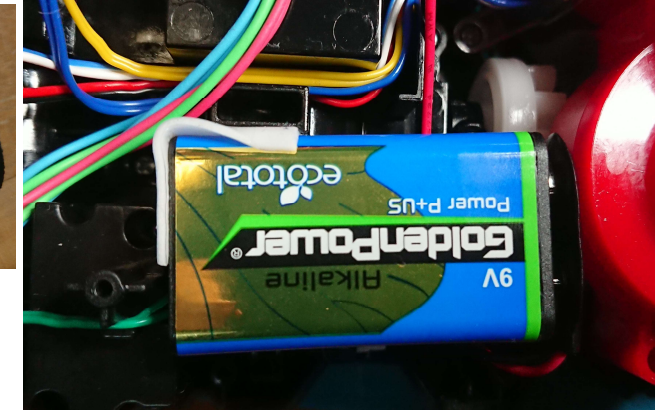

## 6. 電池蓋ロック機構をとりはずし、背面カバーをねじ止めする

電池蓋のロック機構は干渉するので取り外してください。 電池蓋はテープなどで固定してください。 基板を詰め込むことで少しゆがむようです。 うまく干渉をさければ 背面カバーのねじ止めはできます。

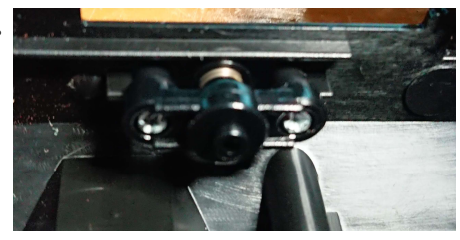

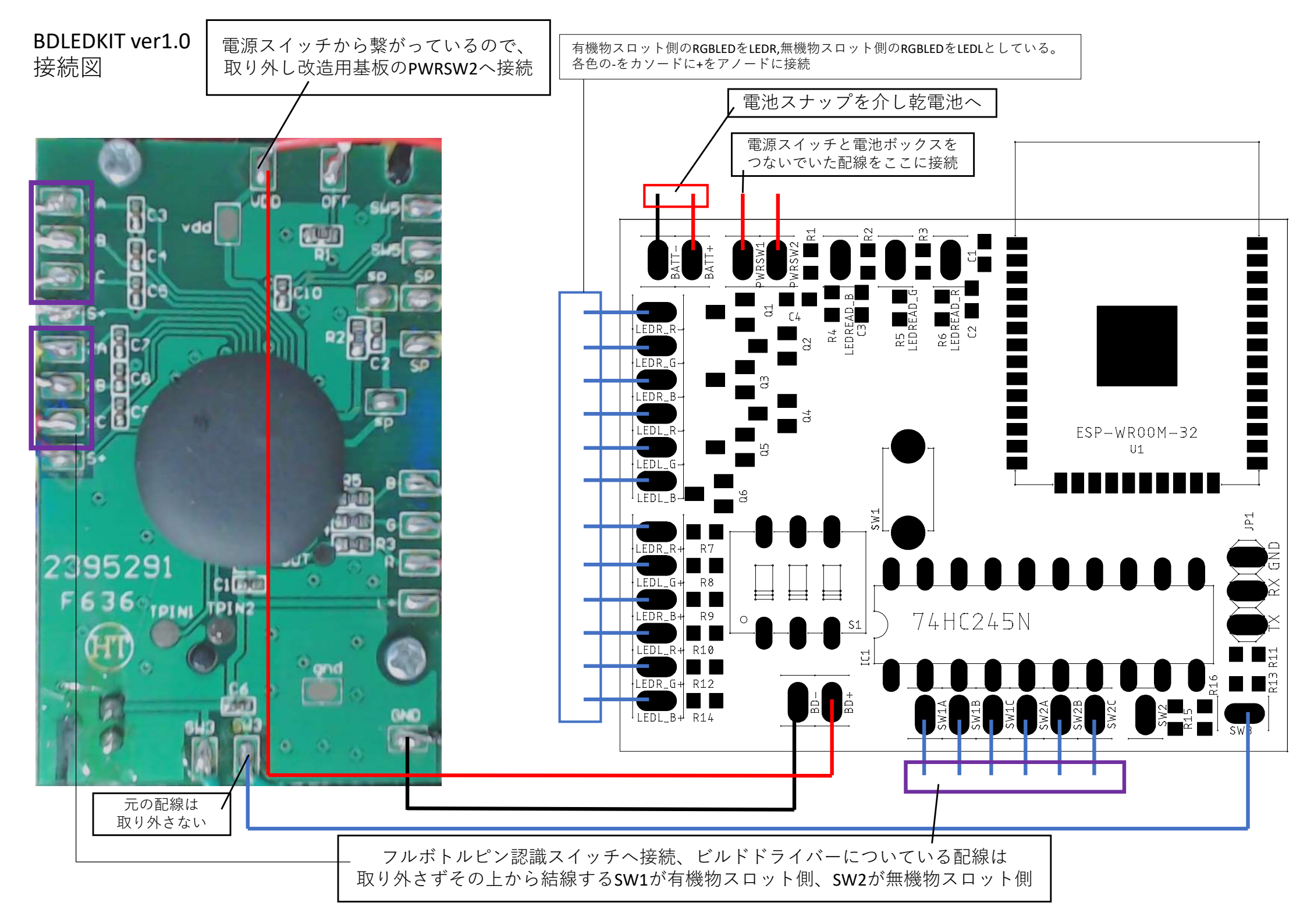

## BDLEDKIT ver1.0 参考写真

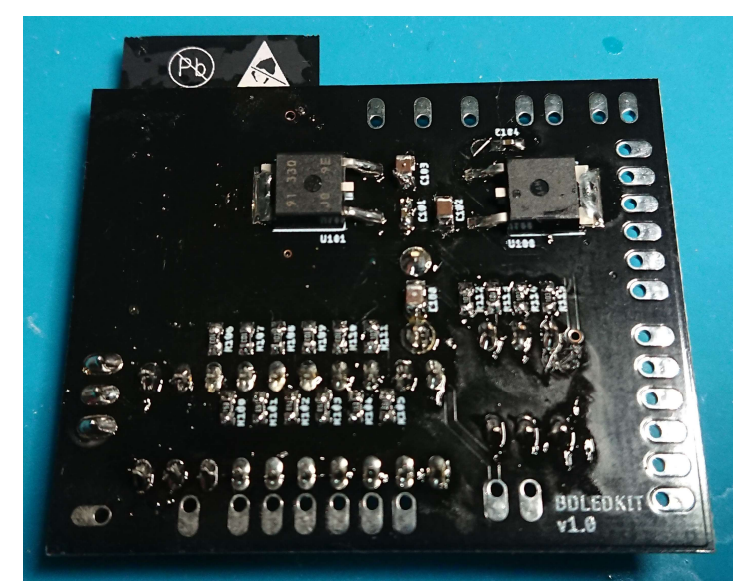

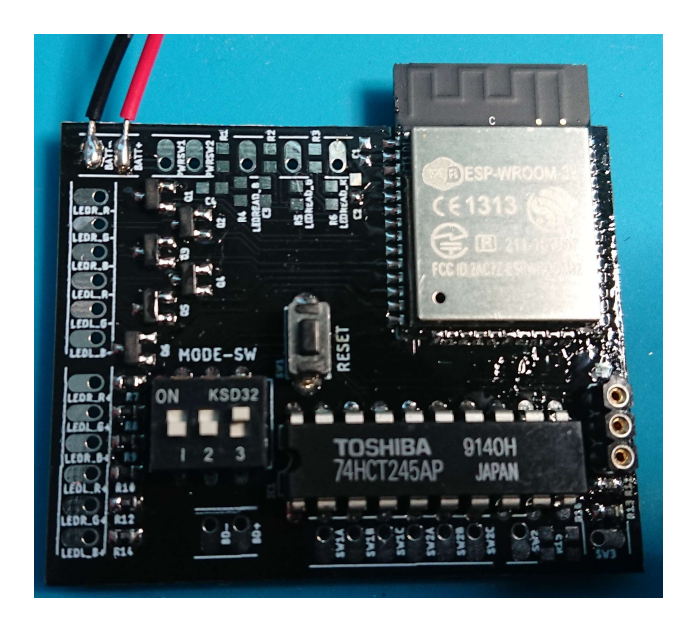

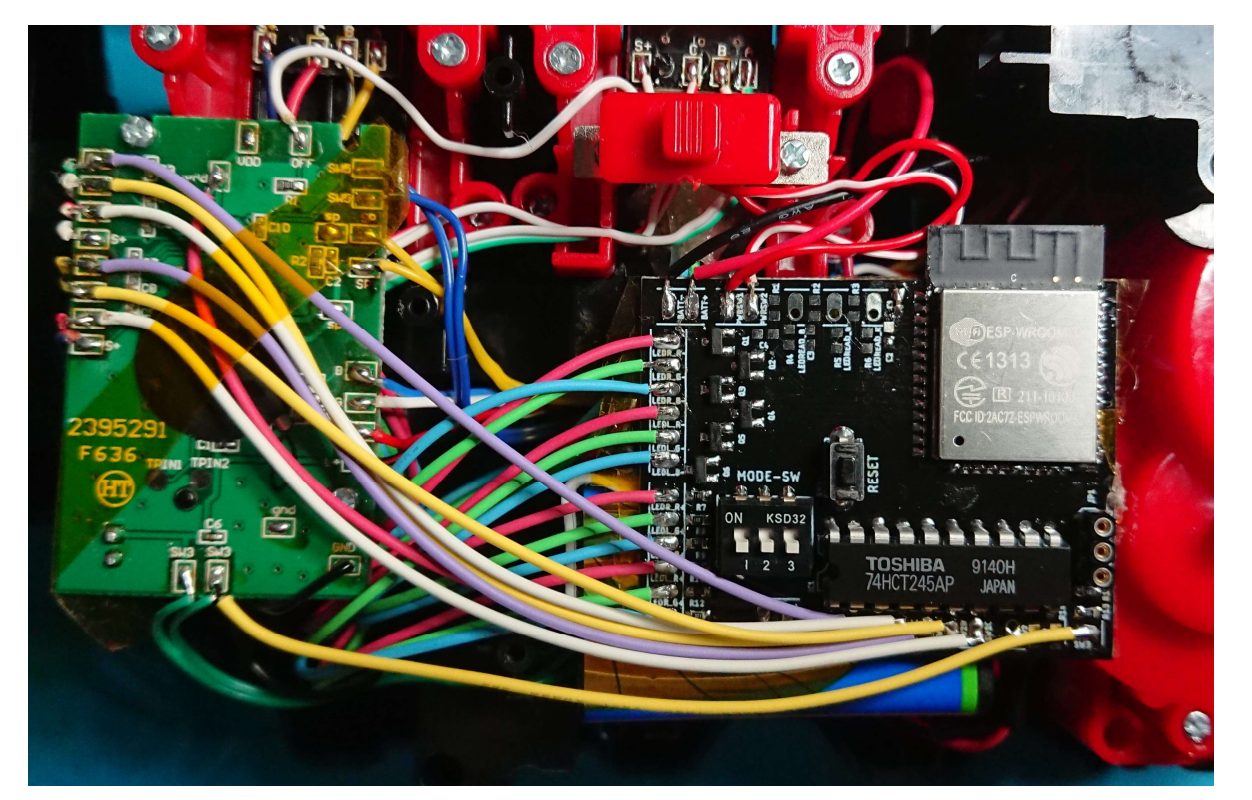

## BDLEDKIT ver1.0 回路図

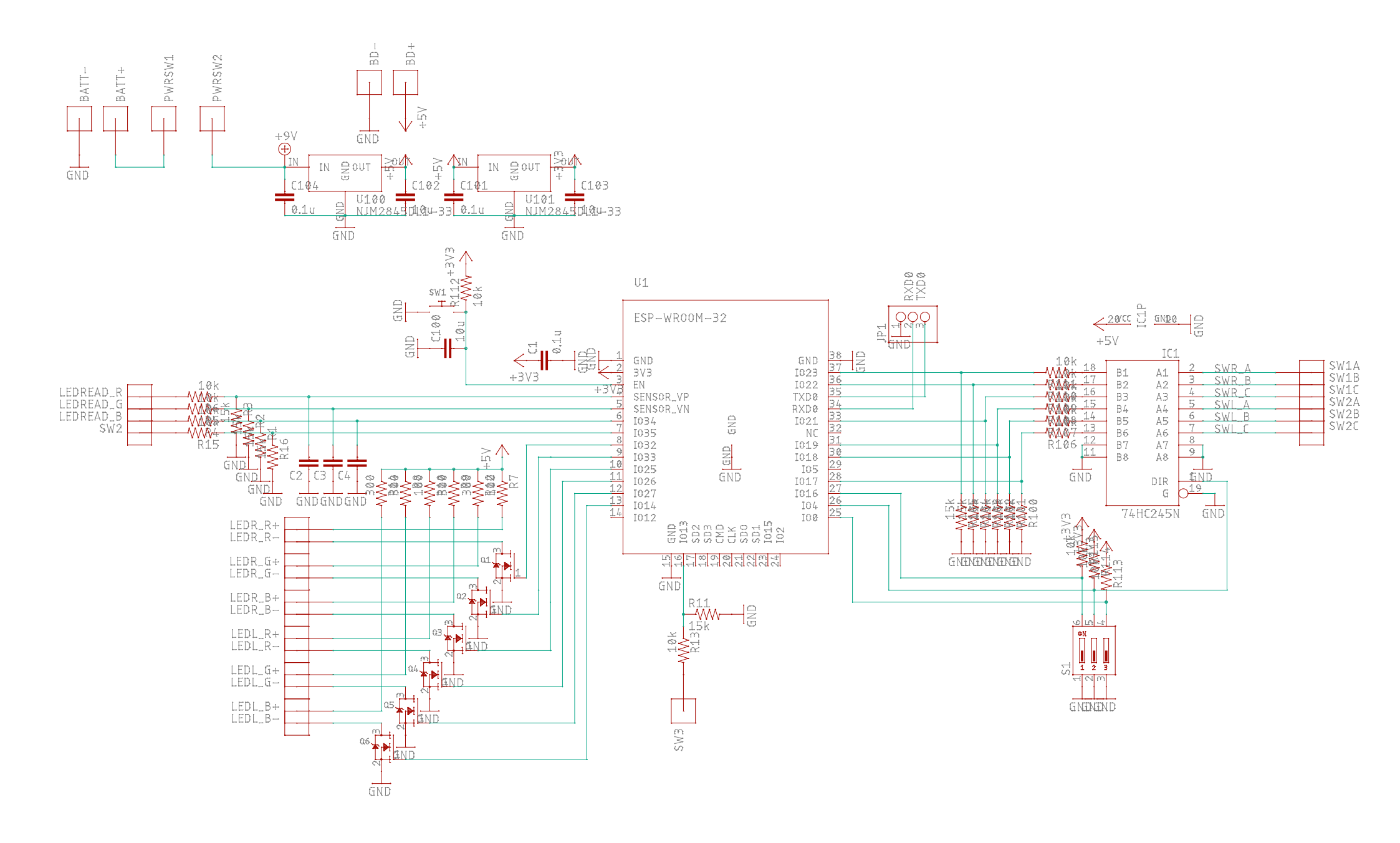

BDLEDKIT ver1.0 シルク図

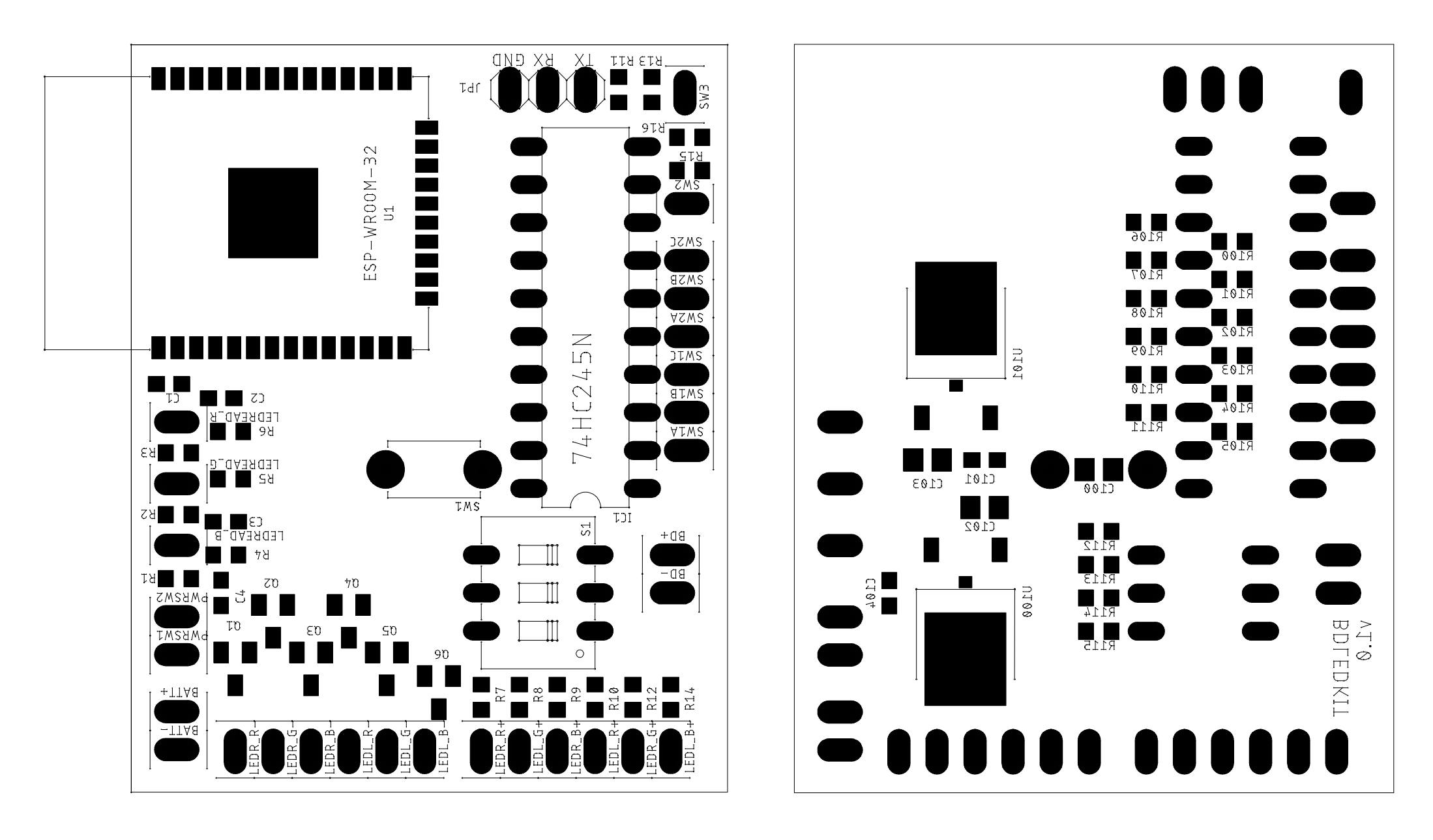

BDLEDKIT ver1.0 パーツリスト

| パーツ番号 | 值        | 秋月電子注文コード | パーツ番号 | 值            | 秋月電子注文コード |
|-------|----------|-----------|-------|--------------|-----------|
| C1    | 0.1u     | P-13374   | R100  | 15k          | R-06153   |
| C100  | 10u      | P-13336   | R101  | 15k          | R-06153   |
| C101  | 0.1u     | P-13374   | R102  | 15k          | R-06153   |
| C102  | 10u      | P-13336   | R103  | 15k          | R-06153   |
| C103  | 10u      | P-13336   | R104  | 15k          | R-06153   |
| C104  | 0.1u     | P-13374   | R105  | 15k          | R-06153   |
| IC1   | 74HC245N | I-08601   | R106  | 10k          | R-06103   |
| JP1   | ピンソケット   | C-00082   | R107  | 10k          | R-06103   |
| Q1    | Nch      | I-06049   | R108  | 10k          | R-06103   |
| Q2    | Nch      | I-06049   | R109  | 10k          | R-06103   |
| Q3    | Nch      | I-06049   | R110  | 10k          | R-06103   |
| Q4    | Nch      | I-06049   | R111  | 10k          | R-06103   |
| Q5    | Nch      | I-06049   | R112  | 10k          | R-06103   |
| Q6    | Nch      | I-06049   | R113  | 10k          | R-06103   |
| R7    | 100      | R-06101   | R114  | 10k          | R-06103   |
| R8    | 300      | R-06301   | R115  | 10k          | R-06103   |
| R9    | 300      | R-06301   | S1    | DIPスイッチ      | P-09992   |
| R10   | 100      | R-06101   | SW1   | タクトスイッチ      | P-08073   |
| R11   | 15k      | R-06153   | U1    | ESP-WROOM-32 | M-11647   |
| R12   | 300      | R-06301   | U100  | 9Vto5V       | I-11237   |
| R13   | 10k      | R-06103   | U101  | 5Vto3.3V     | 1-02252   |

基板に含まれない部品

| 名称        | 必要個数 | 秋月電子の注文コード |
|-----------|------|------------|
| RGBLED    | 2    | I-06117    |
| 電池スナップ    | 1    | P-00452    |
| 9V型電池     | 1    | B-03257    |
| 配線        | 1    | P-06756    |
| ポリイミドテープ  | 1    | T-09379    |
| USBシリアル変換 | 1    | M-08461    |